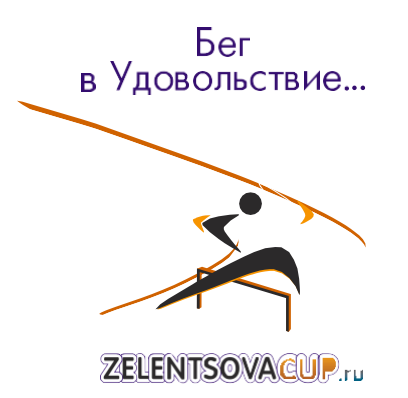

Инструкция

Регистрация участников соревнований

«Кубок ЗМС Татьяны Зеленцовой»10-12 июня 2022г.

По вопросам заполнения: Polina.perm.96@mail.ru

г.Пермь

Инструкция по заполнению электронной формы.

Перед началом заполнения электронной формы внимательно ознакомьтесь справилами. (Рис. 1)

Рисунок 1

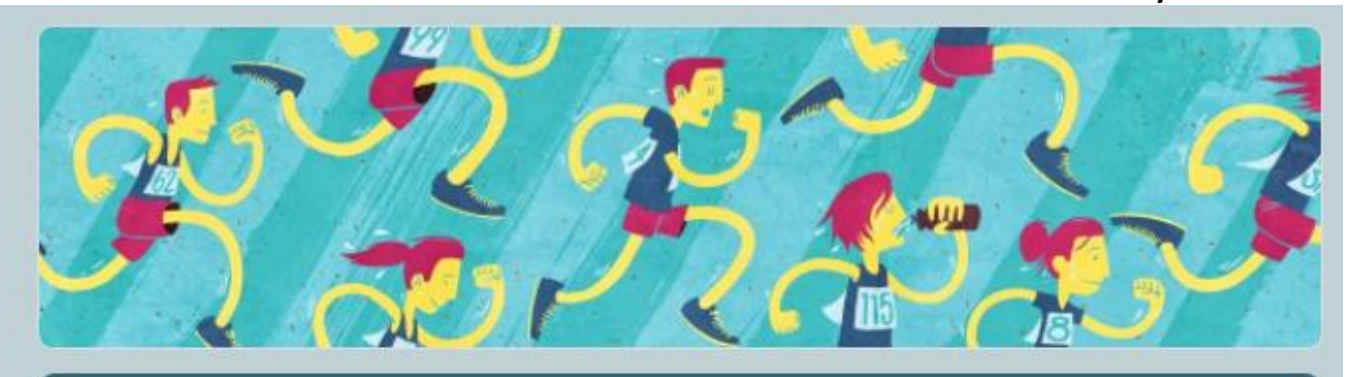

### Регистрация участников на Кубок Зеленцовой 2022 (10-12 июня)

Правила заполнения:

 На спортсмена, выполняющего ОДНО многоборье, заполняется ОДНА электронная форма;

2. Если частник выполняет ДВА многоборья, для него необходимо заполнить форму ДВАЖДЫ (на каждое многоборье отдельно);

 Необходимо указать электронную почту. На указанный адрес электронной почты будут отправлены копии заполненных форм, в качестве подтверждения регистрации участника;

4. В поле "заявленный результат" необходимо указать время согласно примеру.

Основные правила заполнения формы:

- На спортсмена, выполняющего одно многоборье, заполняется одна электронная форма;
- В случае выполнения спортсменом *двух* многоборий, необходимо заполнить форму *дважды* (на каждое многоборье отдельно);
- Необходимо заполнять поля в соответствии с примерами;
- Необходимо указать действующий адрес электронной почты, на который будут отправлены копии заполненных форм, в качестве подтверждения регистрации участник;
- Красной звездочкой помечены обязательные поля формы, не заполнив какое-либо поле, форму не удаться отправить.

#### ВАЖНО!

Если при регистрации участника у вас высвечивается почта gmail.com, просит указать ее или «Сменить аккаунт», то это НЕ ВЛИЯЕТ на внесение данных. Заполнять или менять аккаунт не обязательно.

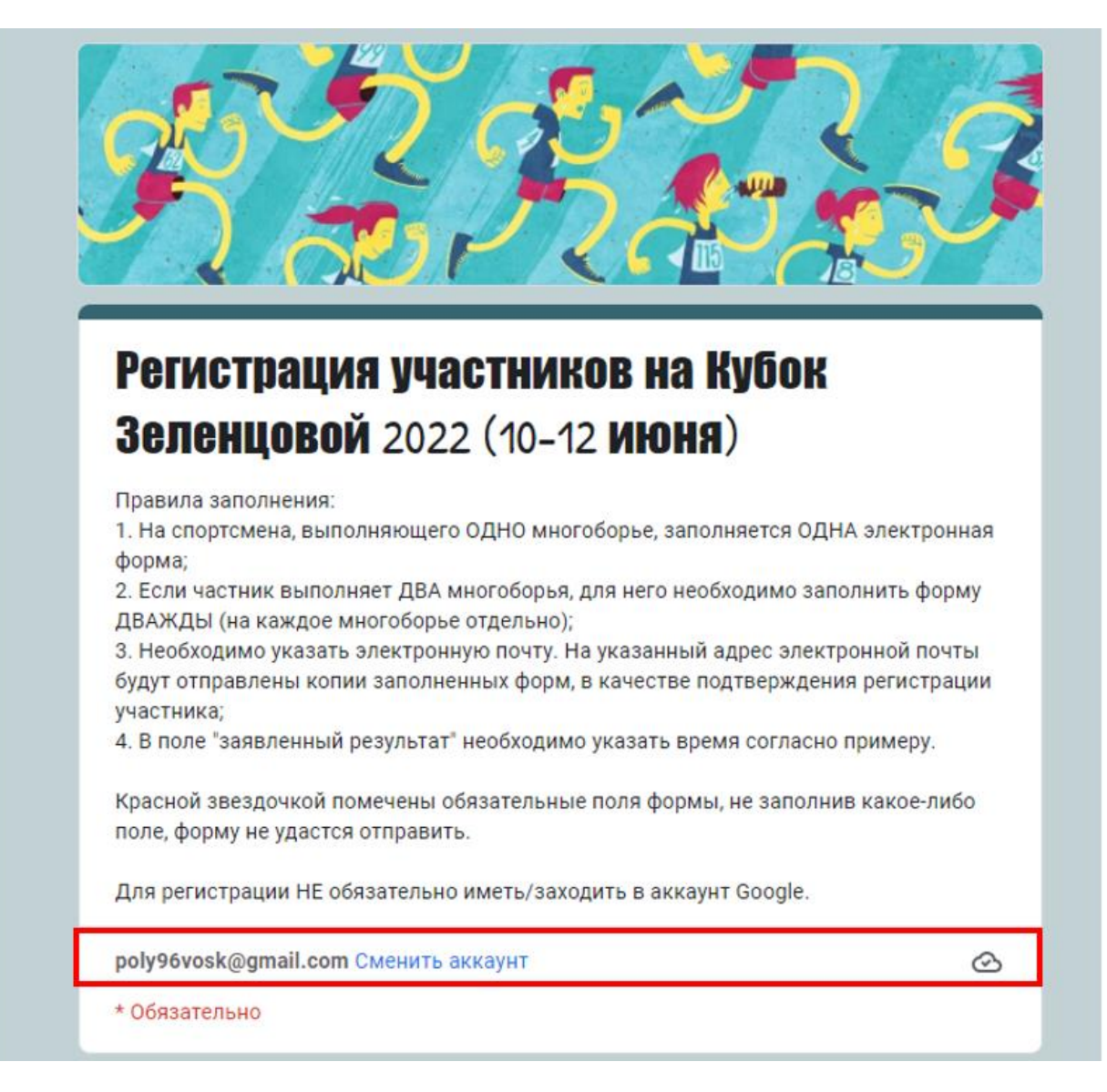

Далее представлена инструкция по заполнению электронной формы.

- 1. Открыть ссылку на форму: <u>https://forms.gle/vfugjJPcnjRaDWoy9</u>
- 2. Далее откроется форма ввода «Регистрация участников на КубокЗеленцовой 2022 (10-12 июня)» (Рис. 3);

Рисунок 3

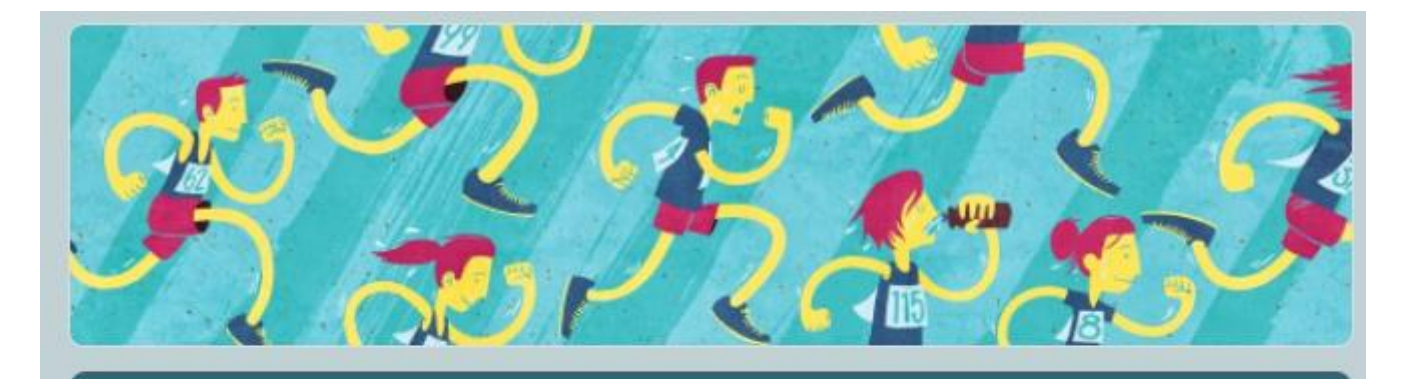

## Регистрация участников на Кубок Зеленцовой 2022 (10-12 июня)

Правила заполнения:

 На спортсмена, выполняющего ОДНО многоборье, заполняется ОДНА электронная форма;

 Если частник выполняет ДВА многоборья, для него необходимо заполнить форму ДВАЖДЫ (на каждое многоборье отдельно);

 Необходимо указать электронную почту. На указанный адрес электронной почты будут отправлены копии заполненных форм, в качестве подтверждения регистрации участника;

4. В поле "заявленный результат" необходимо указать время согласно примеру.

Красной звездочкой помечены обязательные поля формы, не заполнив какое-либо поле, форму не удастся отправить.

3

Для регистрации НЕ обязательно иметь/заходить в аккаунт Google.

poly96vosk@gmail.com Сменить аккаунт

\* Обязательно

Электронная почта \*

Ваш адрес эл. почты

3. Укажите действующий адрес электронной почты (Рис. 4). На данный адрес придут копии заполненных форм, в качестве подтверждения регистрации спортсменов.

| РИСУНОК 4 |
|-----------|
|-----------|

| Электронная почта * |  |  |
|---------------------|--|--|
| Ваш адрес эл. почты |  |  |
|                     |  |  |

4. Заполните поле «Фамилия Имя участника». Обратите внимание! Сначала нужно написать **фамилию** участника, а потом **имя**, как в примере (Рис. 5);

Рисунок 5

| Фамилия Имя *        |  |  |  |
|----------------------|--|--|--|
| Воскресенская Полина |  |  |  |
|                      |  |  |  |

5. Укажите дату рождения спортсмена в следующем порядке: день, месяц, год (Рис. 6);

Рисунок 6

| Дата рождения * |  |
|-----------------|--|
| Дата            |  |

27.06.2005

6. Укажите город и организацию, которую представляет спортсмен (Рис. 7). Если, к примеру, команда г.Пермь, СШОР№1 состоит из 20 человек, необходимо указать у всех 20-ти человек одинаковое наименование организации;

Рисунок 7

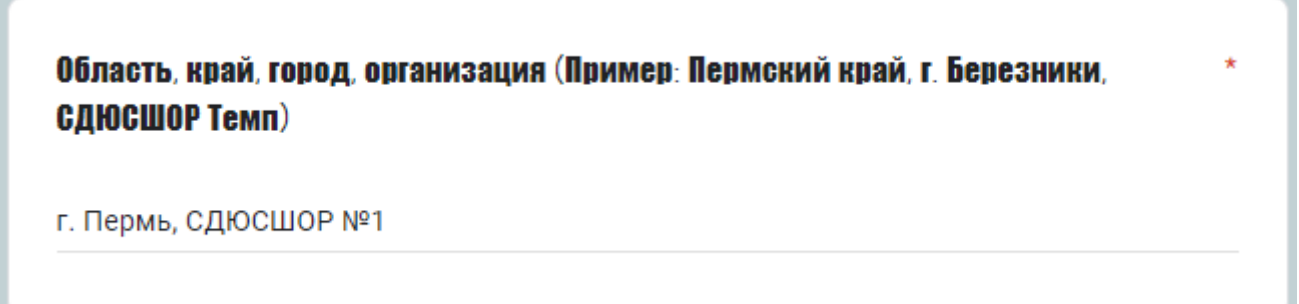

7. Укажите фамилию и инициалы тренера, согласно примеру (Рис. 8). В случае если у спортсмена несколько тренеров, необходимо указать их через запятую.

Рисунок 8

| Фамилия И.О. тренера(ов) * |  |
|----------------------------|--|
| Силкин А.Ф.                |  |

8. Выберете Многоборье, которое будет выполнять спортсмен (Рис. 9). В случае если спортсмен выполняет два многоборья, для него надо будет заполнить две формы, по одной на каждое многоборье;

| Рисунок 9 | 9 |
|-----------|---|
|-----------|---|

| Укажите номер многоборья *         |
|------------------------------------|
| О Многоборье №1 (60 с/б + 200 с/б) |
| О Многоборье №2 (60 с/б + 300 с/б) |
| О Многоборье №3 (100м + 200м)      |
| О Многоборье №4 (400м + 800м)      |
| О Многоборье №5 (1000м + 1500м)    |
| О Многоборье №6 (60м + 200м)       |
|                                    |

9. Укажите пол участника (Рис. 10);

Рисунок 10

| Пол участника * |  |  |
|-----------------|--|--|
| Ом              |  |  |
| Ож              |  |  |
|                 |  |  |

Обязательным так же является поле с заявленным результатом.

Необходимо помнить, что по данным результатам будут формироваться стартовые протоколы. В поле "заявленный результат" необходимо указать заявленное время на первый вид многоборья.

Если участник выполняет **Многоборье №1**, то надо указать результат на **60м с/б**;

Для Многоборья № 2 результат на 60м с/б; Для Многоборья № 3 результат на 100 м; Для Многоборья № 4 результат на 400 м; Для Многоборья № 5 результат на 1000 м; Для Многоборья № 6 результат на 60 м;

К примеру, спортсмен выполняет Многоборье№З (100м +200м), следовательно, нужно указать результат на первую дистанцию 100м (Рис.11). **Обратите внимание на то, как правильно вписать результат!** 

Заполняется по принципу МИНУТЫ.СЕКУНДЫ,ДОЛИ СЕКУНД

Пример заявленного результата на 100 м: 12,5

Пример заявленного результата на 400 м: 1.12,5

Рисунок 11

## Заявленный результат на ПЕРВЫЙ вид многоборья (заполняется по принципу: МИНУТЫ, СЕКУНДЫ, ДОЛИ СЕКУНД, Пример 1.23,4)

Для Многоборья №1 и Многоборья №2 указывается результат на 60 с/б. Для Многоборья №3 на 100м. Для Многоборья №4 на 400м. Для Многоборья №5 на 1000м. Для Многоборья №6 на 60м.

16,9

10. Заполните поле «ФИО представителя» (Рис. 12). Укажите ФИО представителя. В случае возникновения каких-то вопросов по заполненным формам с вами свяжутся.

#### ФИО представителя \*

В случае возникновения вопросов по регистрации с вами свяжутся.

Мой ответ

- 11. Заполните поле «Номер телефона представителя». В случае возникновения какихто вопросов по заполненным формам с вами свяжутся.
- 12. Проверьте правильность заполненных данных. После заполнения всех полей нажмите на кнопку «ОТПРАВИТЬ» в конце формы. В случае если вы не нажмете кнопку, данные не отправятся (Рис. 13).

| Рисунок 1 | 13 |
|-----------|----|
|-----------|----|

| nomop tonopoliu lip   |                                             |
|-----------------------|---------------------------------------------|
| В случае возникновени | ия вопросов по регистрации с вами свяжутся. |
| 89129855366           |                                             |
|                       |                                             |
|                       |                                             |
|                       |                                             |
| пии ответов будут с   | отправлены на указанный вами адрес.         |
| пии ответов будут с   | отправлены на указанный вами адрес.         |

13.После отправки заполненной формы, вы увидите, что ваш ответ записан. Для заполнения данных о другом участнике/ втором многоборье, нажмите на «Отправить еще один ответ».

# 14. Проверьте указанную почту, на нее была отправлена копия заполненной формы (Рис.15).

|                                            |                                                                                                    | Рисунок 15                                 |
|--------------------------------------------|----------------------------------------------------------------------------------------------------|--------------------------------------------|
| g Google Формы                             | Регистрация участников на Кубок Зеленцовой 2022 (10-12 июня) Благодарим за заполнение формы Реги                                                                                                    | страция участников на Кубок Зеленцов 10:15 |
| Регистрация участников на Кубок Зе         | еленцовой 2022 (10-12 июня)                                                                                                    |                                            |
| 8 Google Формы Сегодня, 10:15<br>Кому: вам |                                                                                                    |                                            |
| Google Forms                               |                                                                                                    |                                            |
|                                            | Благодарим за заполнение формы <u>Регистрация участников на</u><br><u>Кубок Зеленцовой 2022 (10-12 июня)</u> !<br>Полученные ответы                                                                                                    |                                            |
|                                            | Регистрация участников на Кубок<br>Зеленцовой 2022 (10-12 июня)                                                                                                    |                                            |
|                                            | Правила заполнения:<br>1. На спортсмена, выполняющего ОДНО многоборье, заполняется ОДНА<br>электронная форма;<br>2. Если частник выполняет ДВА многоборья, для него необходимо заполнить форму<br>ДВАЖДЫ (на каждое многоборье отдельно);<br>3. Необходимо указать электронную почту. На указанный адрес электронной почты<br>будут отправлены копии заполненных форм, в качестве подтверждения регистрации<br>участника;<br>4. В поле "заявленный результат" необходимо указать время согласно примеру. |                                            |
|                                            | Красной звездочкой помечены обязательные поля формы, не заполнив какое-либо                                                                                                    |                                            |
| 🔄 Ответить 💠 Переслать                     |                                                                                                    | Отписаться от рассылки                     |

По всем возникающим вопросам по заполнению электронной формы пишитена почту: polina.perm.96@mail.ru